## Vstupné testovanie pre študentov 1.ročníka

Vážení študenti,

do eVzdelávania, v ktorom je zverejnený Váš vstupný test, sa môžete prihlásiť len na základe mena a hesla vygenerovaného pri vydaní preukazu študenta resp. jeho validácii.

## Postup:

- 1. Na internetovej stránke Žilinskej univerzity www.uniza.sk kliknite na eVzdelávanie.
- 2. Prihláste sa Vašim menom a heslom.
- 3. V zimnom semestri si vyberte ľubovoľný predmet, za ktorým máte ikonku

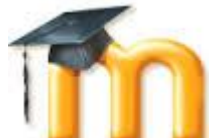

e-vzdelávania a kliknite naň (vyzerá takto <sup>1</sup> – <sup>1</sup> – <sup>1</sup>). Dostanete sa do prostredia e-learningu Žilinskej univerzity.

- 4. Vľavo si nájdite položku "Moje kurzy" a kliknite na ňu.
- Objaví sa Vám zoznam Vašich predmetov. Nájdite si "FRI jazykové testy" a kliknite na test pre Váš odbor.
- Vyplňte testy 1. vstupný test a 2. test z odborného jazyka (odborný text).
- Všetky informácie o priebehu testu dostaneme po kliknutí naň. Pozor, máte len jeden pokus!
- 8. Po vyplnení testu dostanete okamžitú spätnú väzbu o úrovni Vašich znalostí z anglického alebo nemeckého jazyka.

Váš test je dostupný od 26. septembra 20016 od 7.00 hod. do 29.septembra 2016 do 23:00 hod.